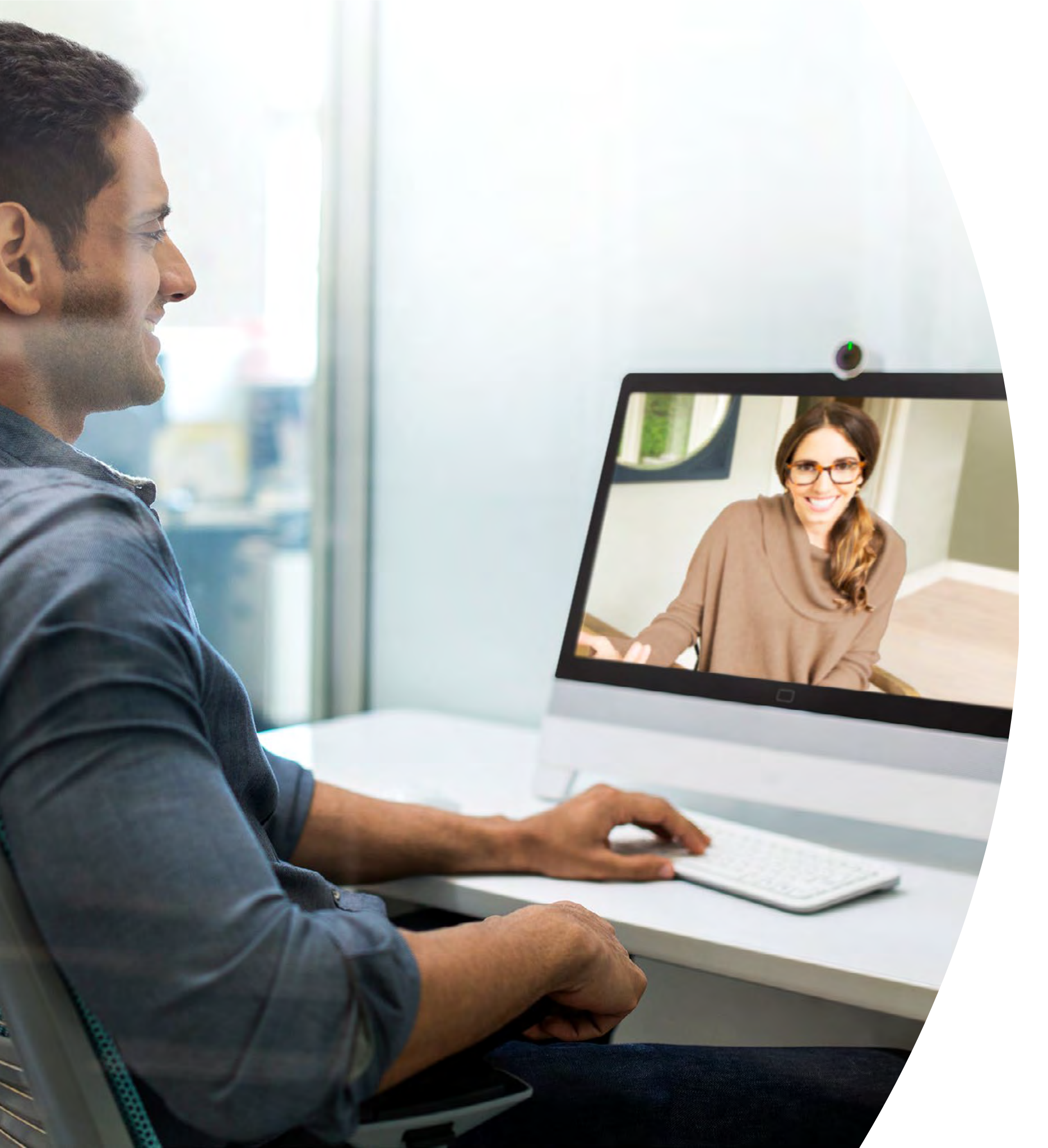

# Erste Schritte mit Webex DX

## Inhalt

| Wertaussagen 3                                                    |
|-------------------------------------------------------------------|
| So verwenden Sie dieses Toolkit 4                                 |
| Raumeinrichtung und Geräteverwaltung5                             |
| Kurzanleitung zu Cisco Webex DX für Webex Meetings                |
| Kurzanleitung zu Cisco Webex DX für Webex Teams                   |
| Promoposter zu Cisco Webex DX9                                    |
| Promoposter zu Cisco Webex DX 10                                  |
| 01 Cisco Webex DX: Ein bis viele virtuelle Meetings - A 11        |
| 02 Cisco Webex DX: Ein bis viele virtuelle Meetings - B 12        |
| 03 Cisco Webex DX: Virtuelles Meeting mit zwei Teilnehmern - A 13 |
| 04 Cisco Webex DX: Virtuelles Meeting mit zwei Teilnehmern – B 14 |
| Zusätzliches Engagement                                           |

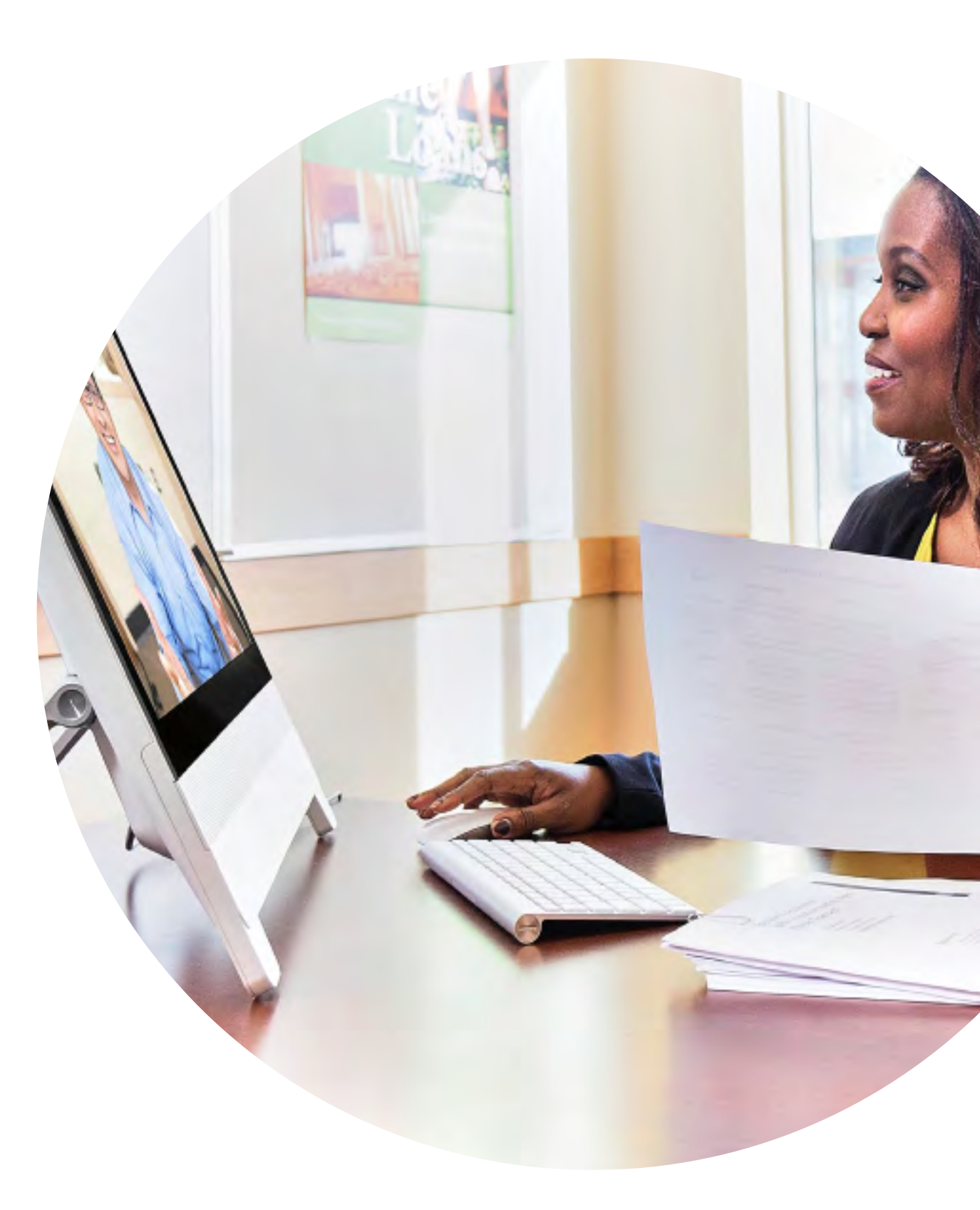

### Wertaussagen

Sie möchten, dass leitende Führungskräfte im Unternehmen Ihre Einführungsmaßnahmen unterstützen? Nutzen Sie diese faktenbasierten Inhalte über den Transformationswert von Video in Bezug auf Mitarbeiterengagement, Produktivität und die Rekrutierung der besten Talente.

Zum Herunterladen und Freigeben hier klicken

......

CISCO

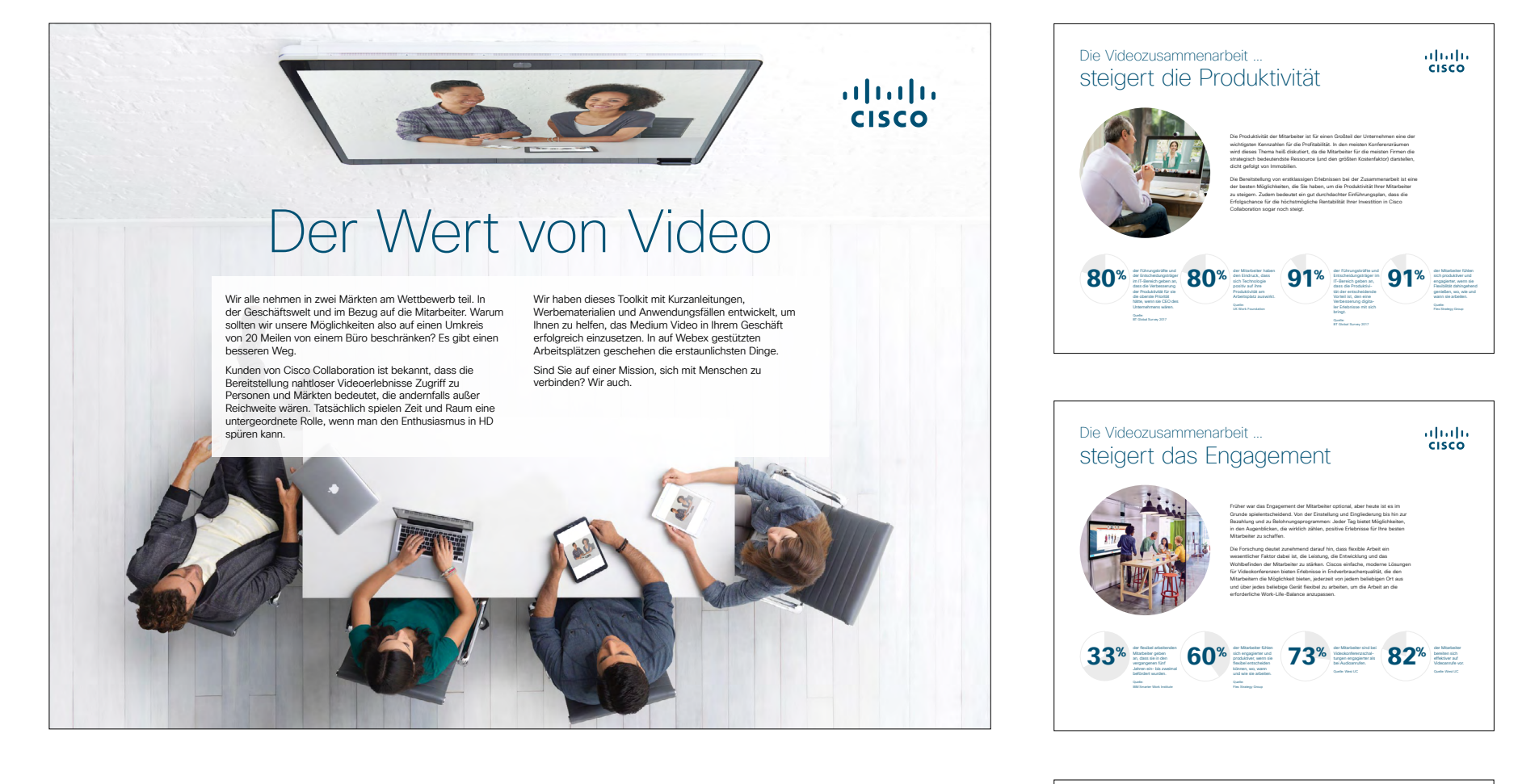

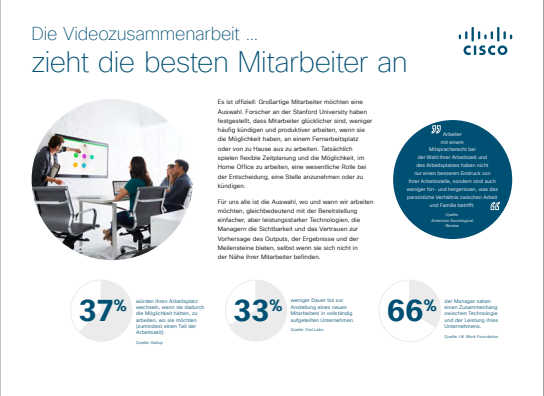

## So verwenden Sie dieses Toolkit

# Verwenden Sie dieses Toolkit, um die Einführung Ihrer neuen Cisco Webex DX-Geräte voranzutreiben.

Für ein optimales Benutzererlebnis und eine reibungslose Navigation sehen Sie sich diese Datei bitte mit Adobe Acrobat an. Hier kostenlos zum Herunterladen verfügbar.

#### Der Leitfaden enthält Folgendes:

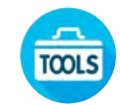

Leitfaden zur Auslage im Raum für einen leichteren Einstieg in die Verwendung von Webex DX-Geräten

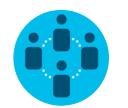

Dokumente, die Wissensarbeiter davon überzeugen, Webex DX-Geräte zu nutzen

Unten im jeweiligen Dokument finden Sie einen Downloadlink, über den Sie die einzelnen Dateien weitergeben können.

### Für Sie gemacht

Wenn Sie die Dateien für Ihre Firma anpassen möchten, ist das kein Problem. Am Ende dieses Leitfadens finden Sie einen Link zu Dateitypen, die Sie frei bearbeiten können. Hier können Sie die gewünschten Änderungen vornehmen.

#### Gefällt Ihnen das?

Um Feedback einzureichen oder weitere solche Inhalte anzufordern, klicken Sie auf:

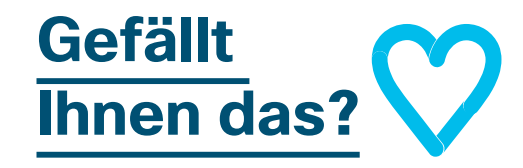

#### Sie wollen mehr?

Erhalten Sie von einem Cisco-Experten Antworten auf all Ihre Fragen. Wenn Sie mehr erfahren oder sich registrieren möchten, besuchen Sie: cisco.com/go/quickclass

Werden Sie Teil der <u>Cisco</u> <u>Collaboration Community</u>, wo Sie Fragen stellen können und alle in diesem Playbook erwähnten Inhalte sowie vieles mehr finden.

Fragen/Anmerkungen? Treten Sie dem <u>Space zur Webex-Einführung</u> bei oder senden Sie eine E-Mail an WebexAdoption@cisco.com

## Raumeinrichtung und Geräteverwaltung

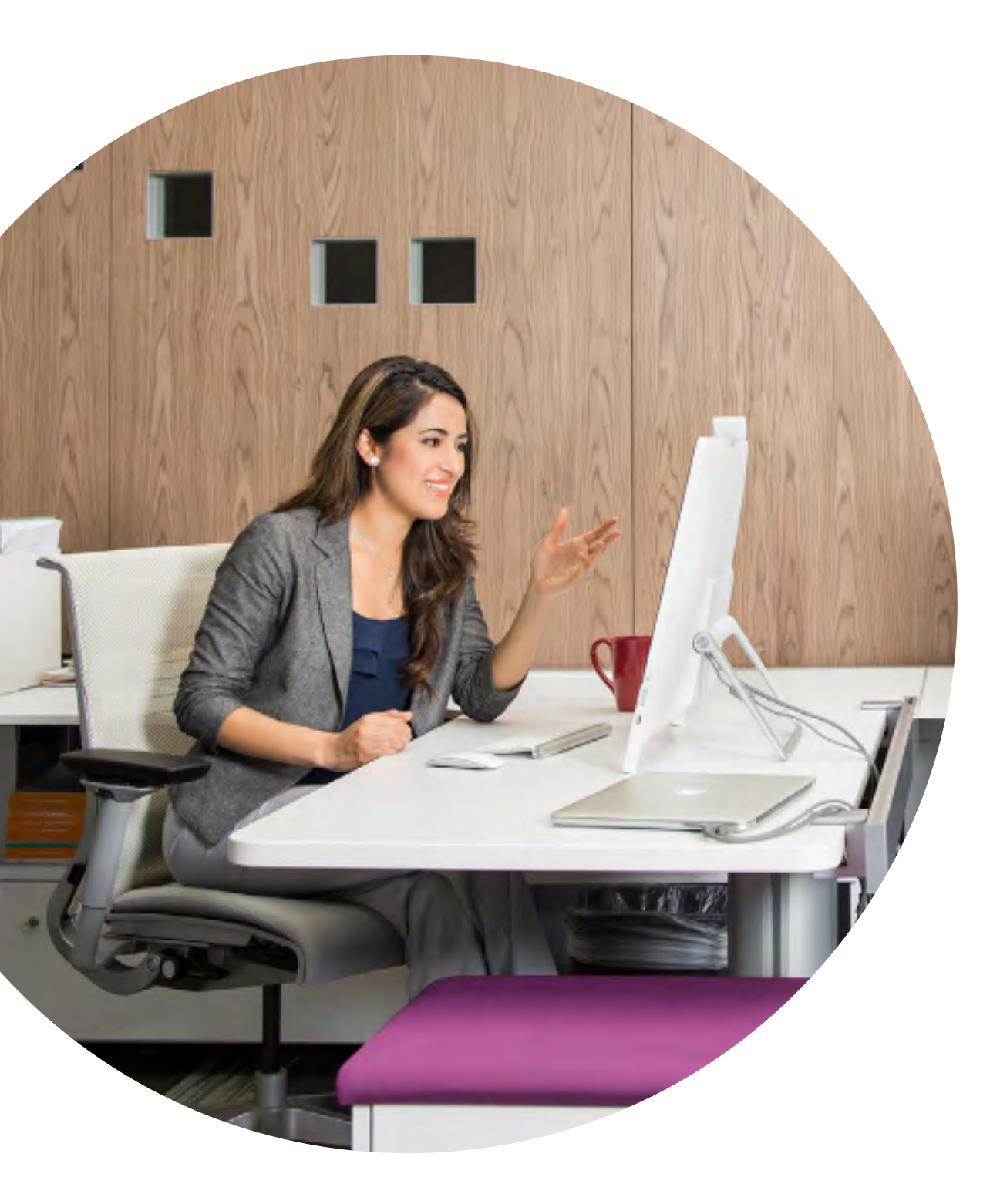

#### Einrichtung des Meeting-Raums zur Optimierung des Webex DX80-Erlebnisses

Für optimale Meeting-Erlebnisse müssen Sie sicherstellen, dass Ihre Räume richtig eingerichtet sind. Ihr Schreibtisch sollte ein gemütlicher Ort sein, an dem Sie Ihre Arbeit erledigen können.

Es gibt eine umfassende Liste für alle Geräte mit den genauen Abmessungen und Einstellungen, die Sie benötigen, um ein optimales Meeting-Erlebnis für Ihre Kollegen zu gewährleisten.

Diese finden Sie hier

### Geräteverwaltung leicht gemacht

Cisco Webex Control Hub ist ein webbasiertes, intuitives Verwaltungsportal, mit dem Sie sämtliche Videogeräte und Zusammenarbeitsdienste von Cisco bereitstellen und verwalten können.

Webex Control Hub bietet außerdem die Möglichkeit, Webex Hybrid Services zu verwalten, wie beispielsweise Hybrid Call Service, Hybrid Calendar Service, Hybrid Directory Service und Hybrid Media Service.

Weitere Informationen zum Control Hub finden Sie hier

#### Leitfaden zur Auslage im Raum für erfolgreiche Meetings

Auf der folgenden Seite haben wir eine praktische Kurzanleitung erstellt, die Ihren Kollegen den Einstieg erleichtert.

Drucken Sie sie einfach aus und platzieren Sie sie so im Raum, dass sie gut sichtbar ist.

#### Sie haben folgende Möglichkeiten:

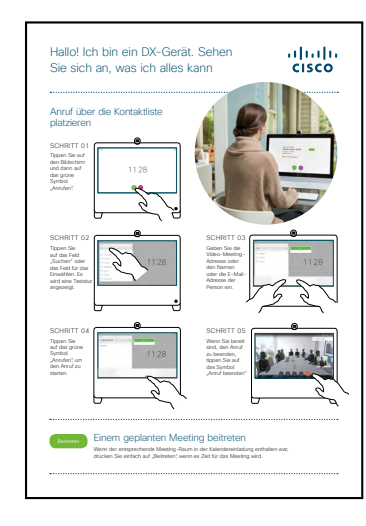

Laminieren und auf den Tisch legen

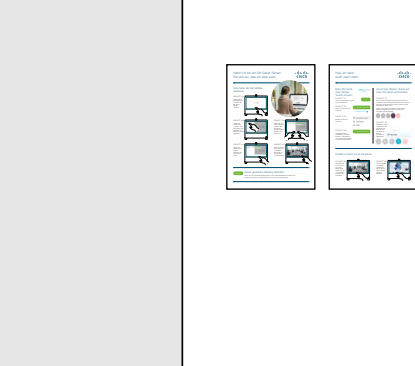

Laminieren und an der Wand aufhängen

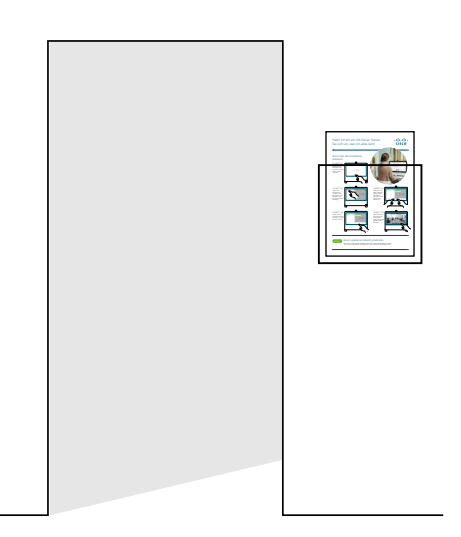

Laminieren und in einer Wandhalterung platzieren

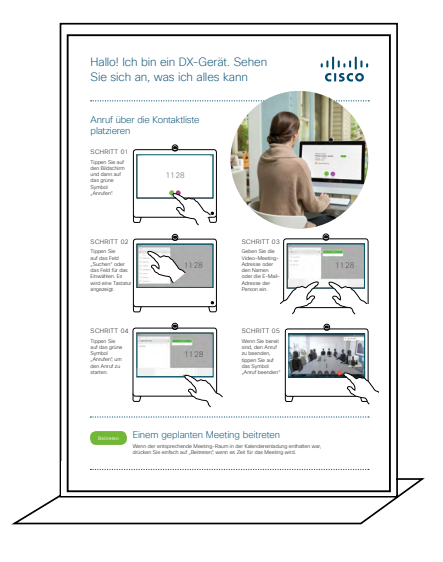

Eine Tischhalterung kaufen

#### Kurzanleitung zu Cisco Webex DX für Webex Meetings

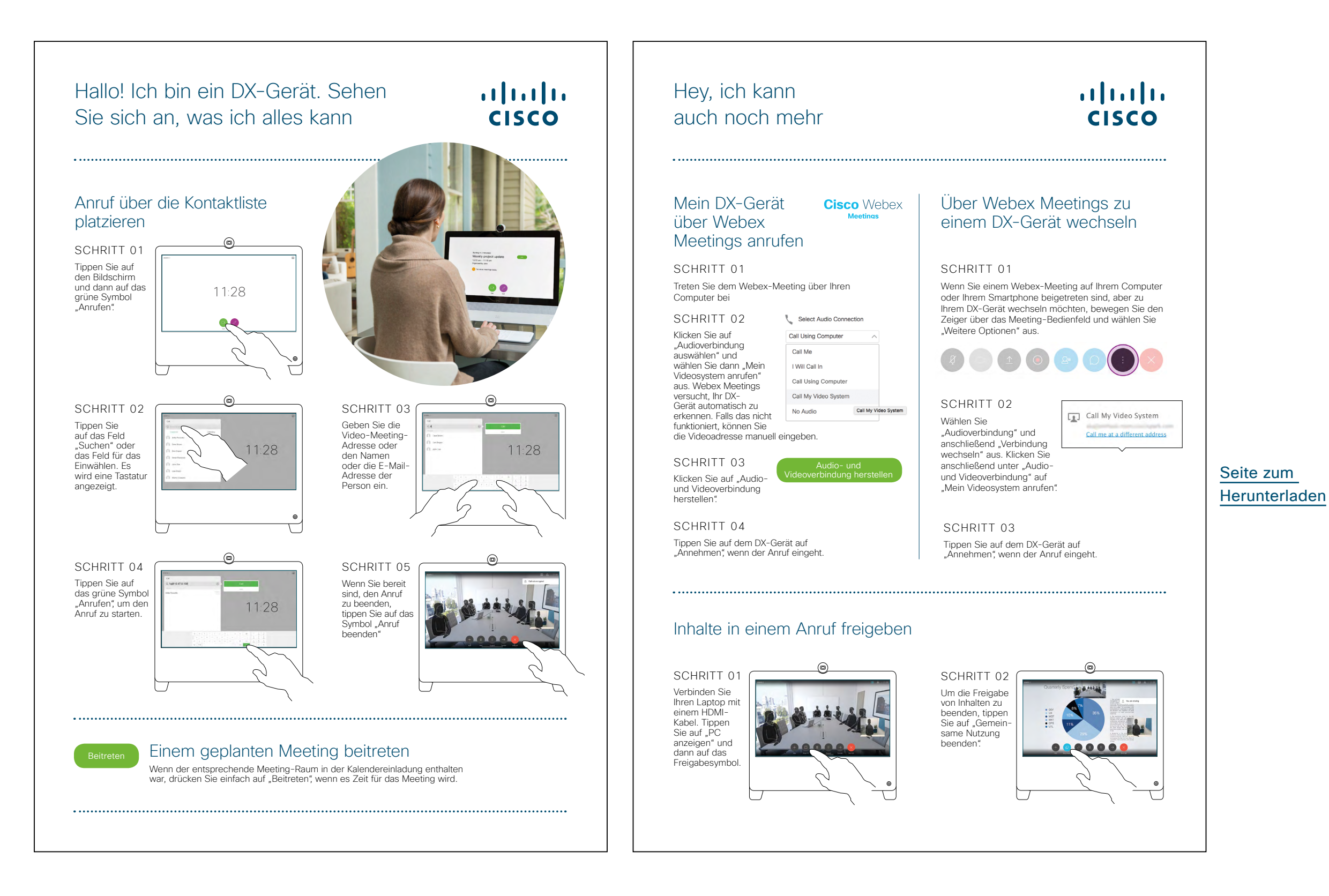

#### Kurzanleitung zu Cisco Webex DX für Webex Teams

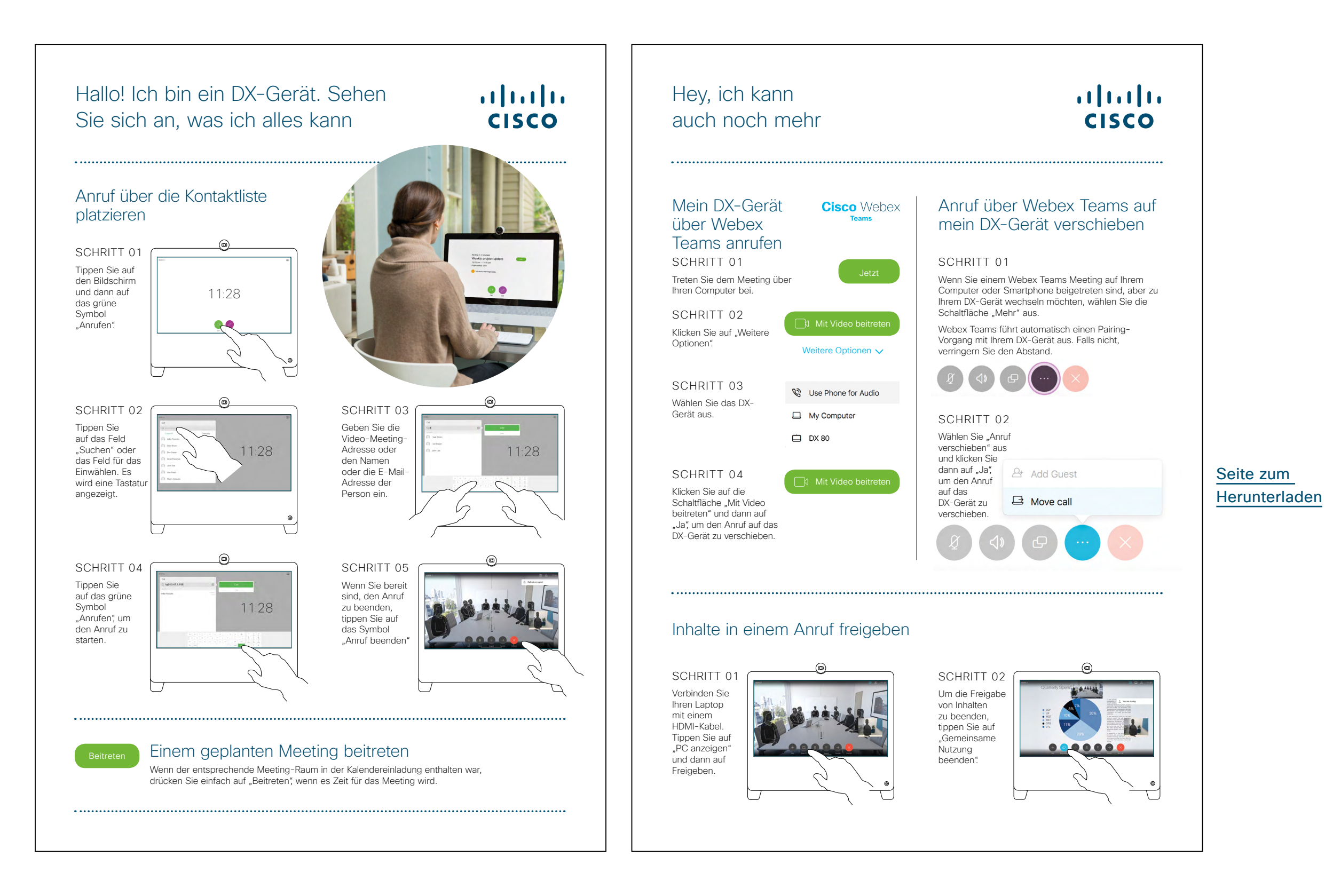

#### Promoposter zu Cisco Webex DX

Wir haben Poster in zwei verschiedenen Stilen entworfen. Drucken Sie das Poster aus, das dem Stil Ihrer Firma entspricht, und hängen Sie es in Ihrem Büro, in den Toilettenräumen oder in der Nähe Ihrer Konferenzräume auf.

......

CISCO

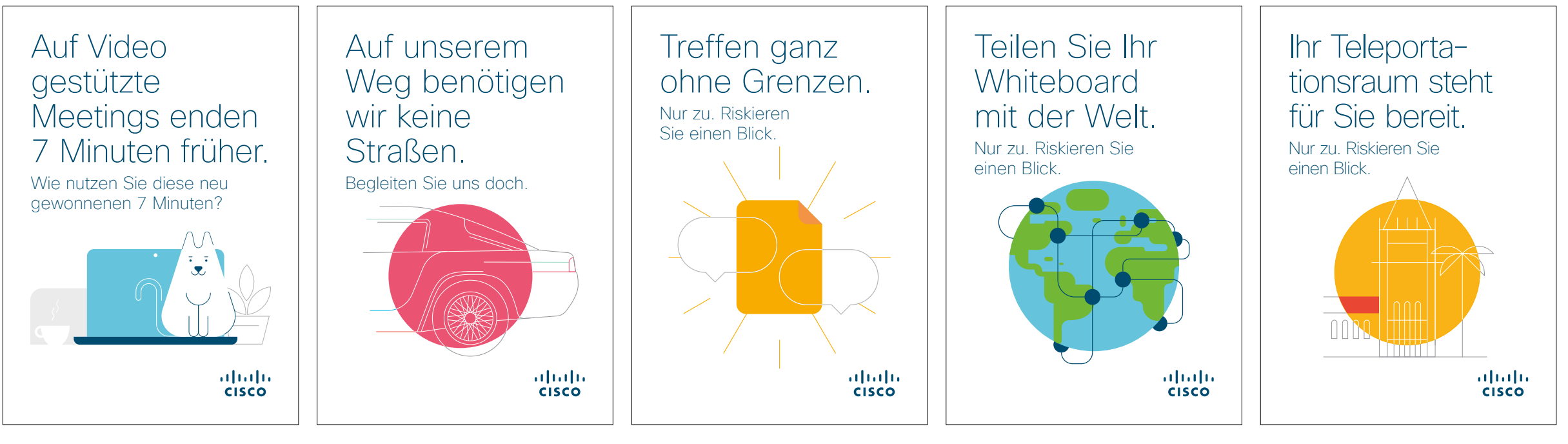

Posterkollektion herunterladen

 $\mathbf{u} \| \mathbf{u} \|_{\mathbf{U}}$ 

CISCO

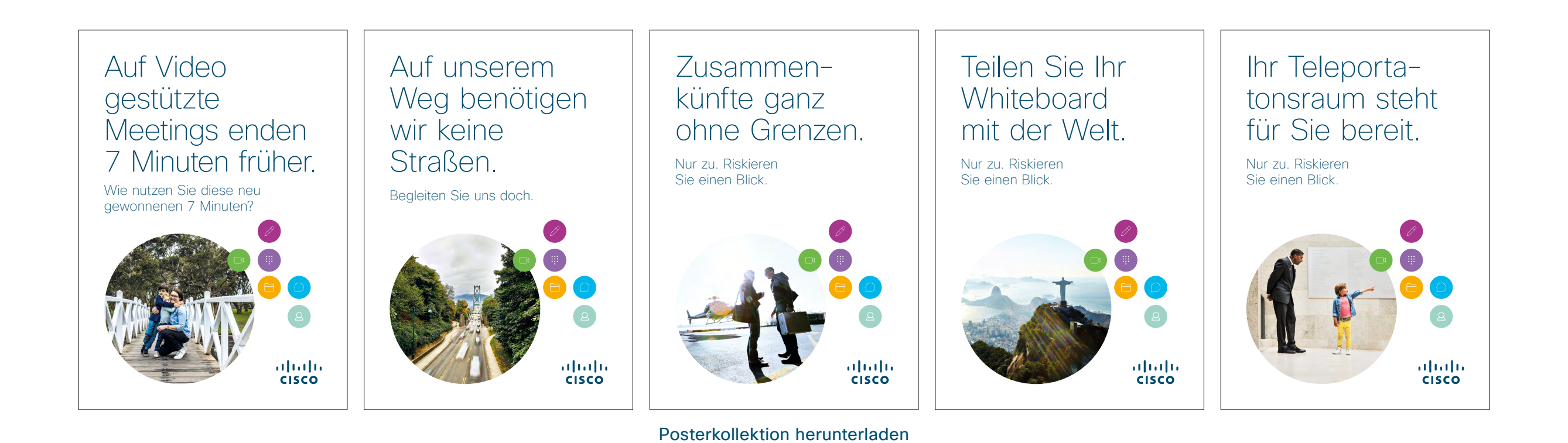

#### 01 Cisco Webex DX: Ein bis viele virtuelle Meetings - A

Wir haben vier überzeugende Anwendungsfälle verfasst, die veranschaulichen, wie DX80 Meetings verbessern kann. Geben Sie diese Informationen an Ihre Kollegen weiter, indem Sie sie ausdrucken, per E-Mail versenden oder in Ihrem Intranet veröffentlichen.

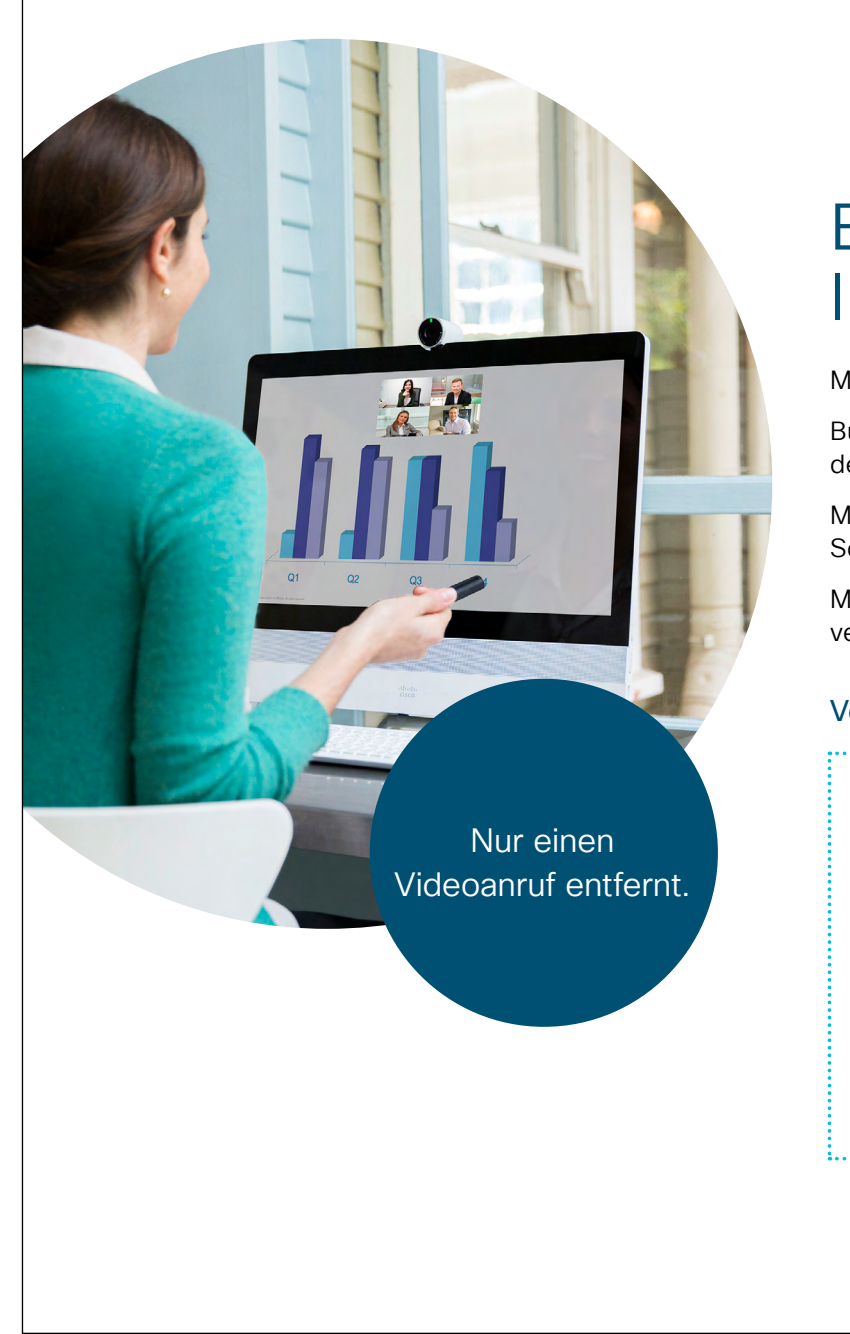

#### ıılıılı cısco

### Entfernen Sie die Barrieren für Ihr weit entferntes Team.

Müssen Sie ein wichtiges Meeting mit Ihren Remote-Kollegen arrangieren?

Buchen Sie einen kleinen Meeting-Raum mit DX-Gerät und entkommen Sie dem Bürolärm.

Mit HD-Video und einer kristallklaren Audiowiedergabe ist es mit nur einer Schaltfläche, als seien Sie im selben Raum.

Machen Sie sich keine Sorgen, wenn Ihr Meeting länger dauert als geplant; verschieben Sie das Meeting einfach auf Ihr Handy und machen Sie weiter.

#### Versuchen Sie es noch heute. Es ist einfacher, als Sie denken!

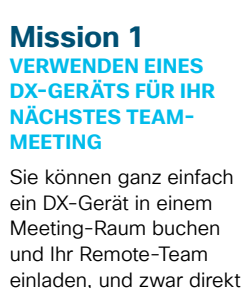

über Ihren Kalender.

heute aus

Probieren Sie es noch

Mission 2 GEBEN SIE IHREN BILDSCHIRM FREI Zeigen Sie Dokumente und Präsentationen über Ihre Cisco Webex-App drahtlos auf jedem beliebigen Gerät.

Probieren Sie es noch heute aus

#### Mission 3 TRAGEN SIE IHR MEETING BEI SICH

Überschreitet das Meeting den Zeitrahmen? Verschieben Sie das Meeting auf Ihr Handy oder Ihren Laptop und machen Sie weiter, wo immer Sie wollen.

Probieren Sie es noch heute aus

Gefällt Ihnen das?

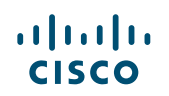

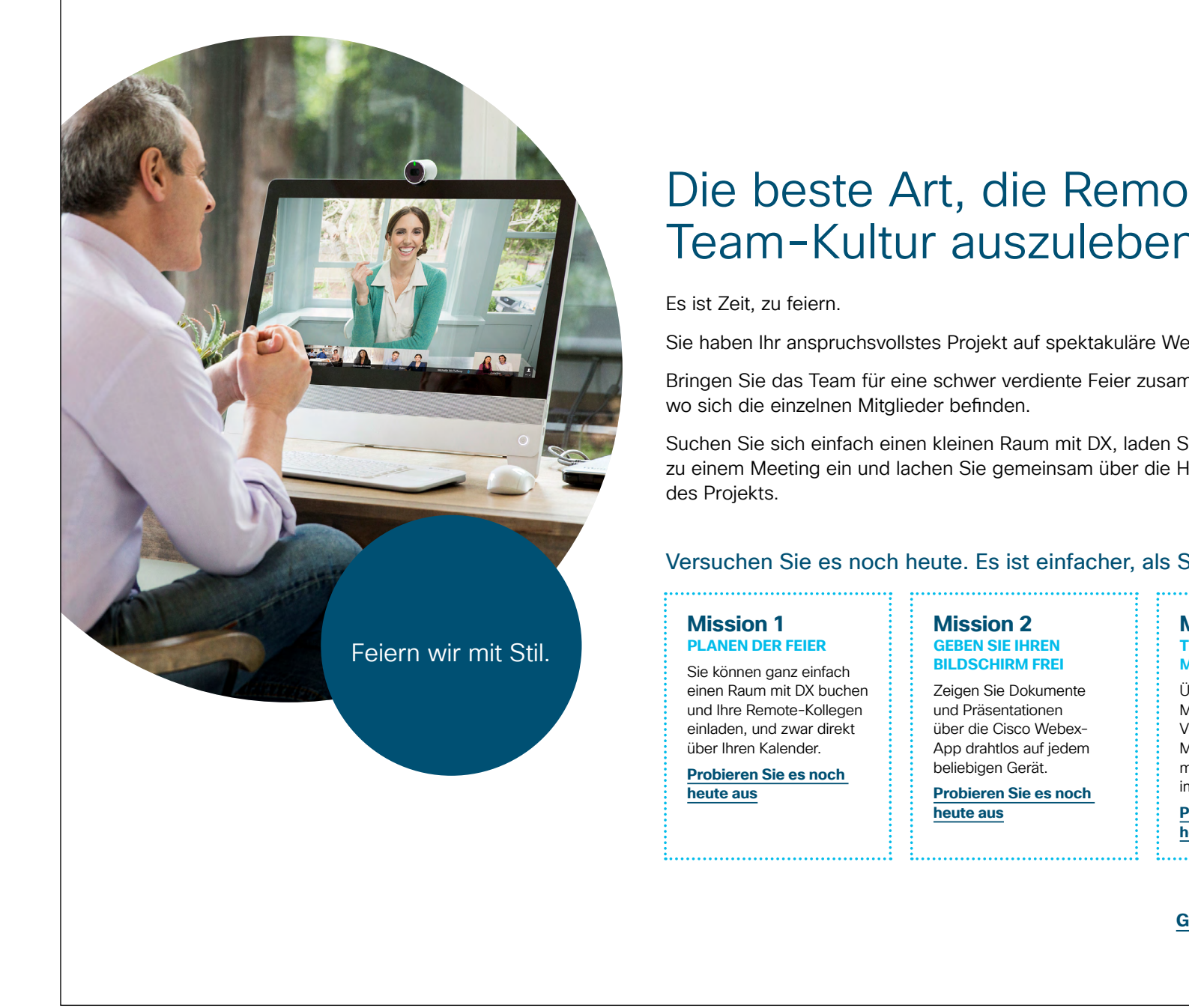

#### ...... CISCO

### Die beste Art, die Remote-Team-Kultur auszuleben.

Sie haben Ihr anspruchsvollstes Projekt auf spektakuläre Weise abgeschlossen.

Bringen Sie das Team für eine schwer verdiente Feier zusammen, ganz gleich,

Suchen Sie sich einfach einen kleinen Raum mit DX, laden Sie Ihr Remote-Team zu einem Meeting ein und lachen Sie gemeinsam über die Höhen und Tiefen

#### Versuchen Sie es noch heute. Es ist einfacher, als Sie denken!

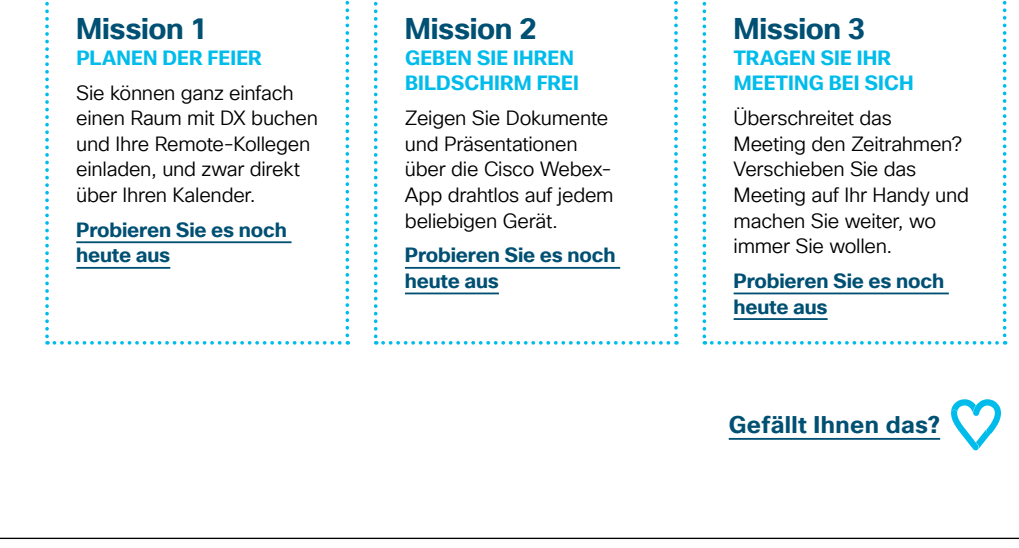

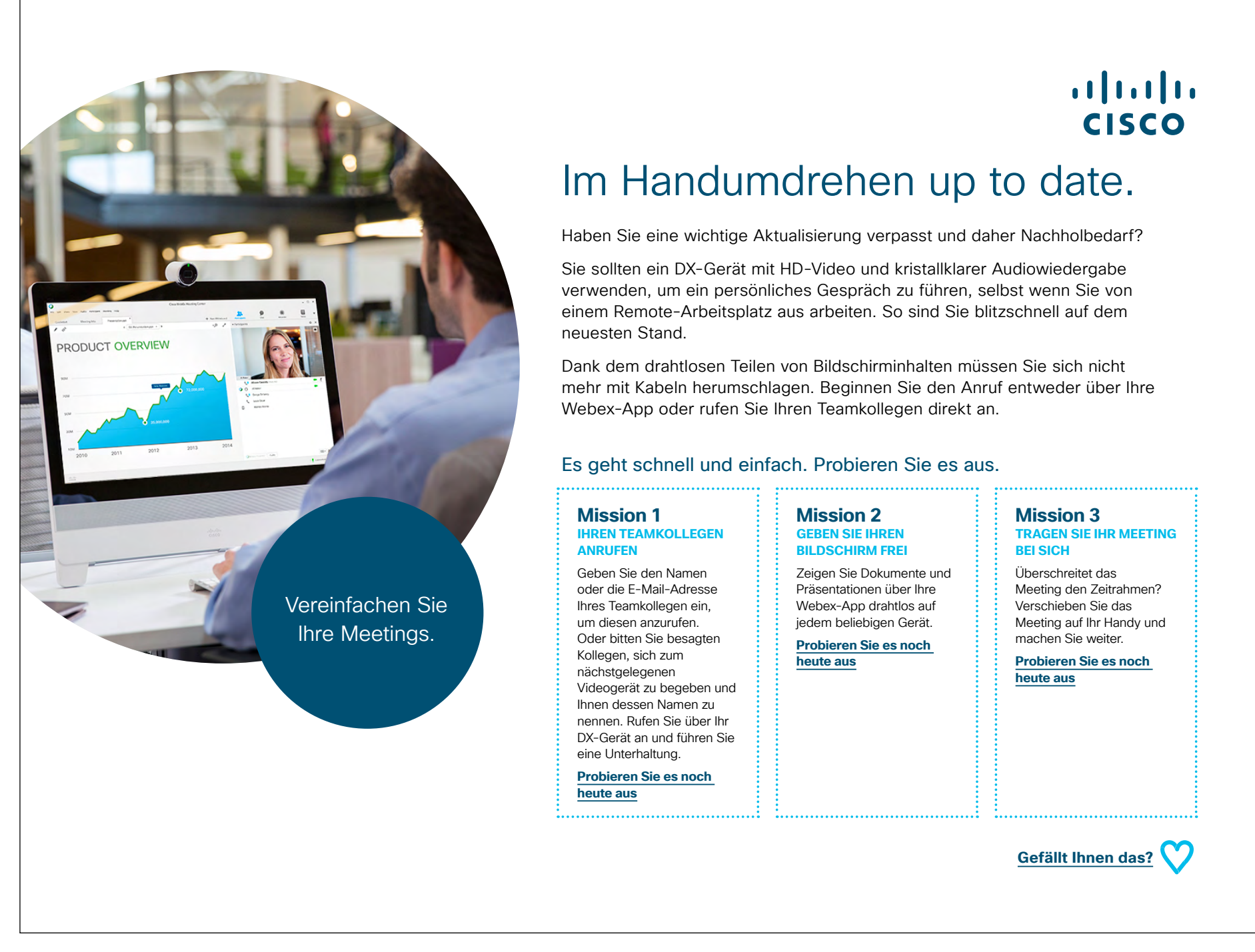

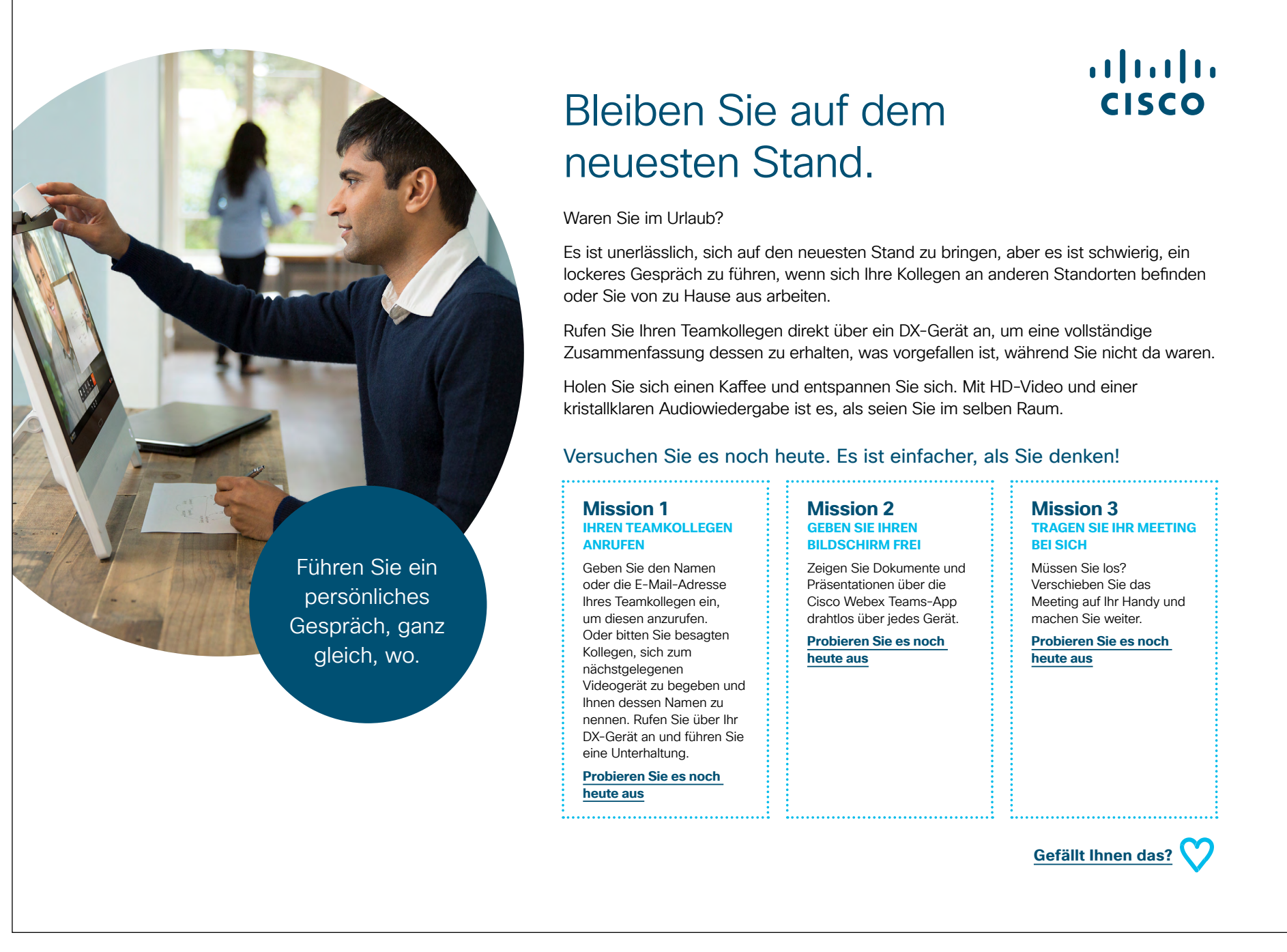

## Zusätzliches Engagement

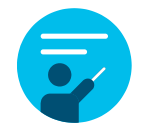

#### Wie können wir helfen?

In unserem <u>Collaboration Help Portal</u> finden Sie Kurzanleitungen, Schritt-für-Schritt-Anleitungen und technische Informationen. Über die Suchleiste finden Sie alles, was Sie für die -Cisco Webex DX-Geräte benötigen.

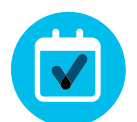

#### Ganz nach Ihren Wünschen

Sie möchten den Inhalt, den wir zusammengestellt haben, rebranden oder bearbeiten?

Dann laden Sie hier einfach ein ZIP-Archiv der Quelldateien herunter und geben Sie sie an Ihre Grafikdesigner weiter.

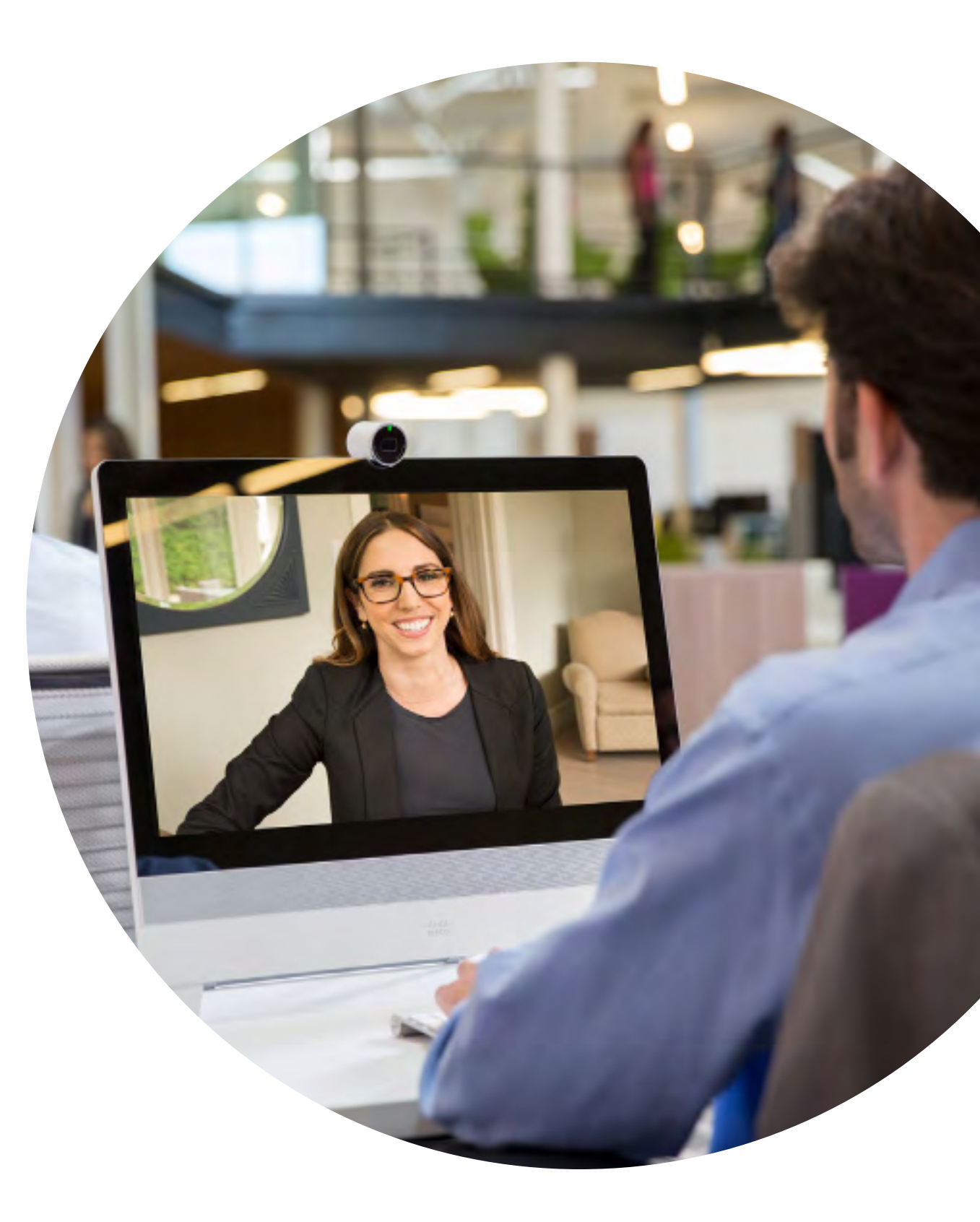

# 

#### Fragen/Anmerkungen?

Treten Sie dem <u>Space zur Webex-Einführung</u> bei oder senden Sie eine E-Mail an <u>WebexAdoption@cisco.com</u>